Deutsche eVergabe

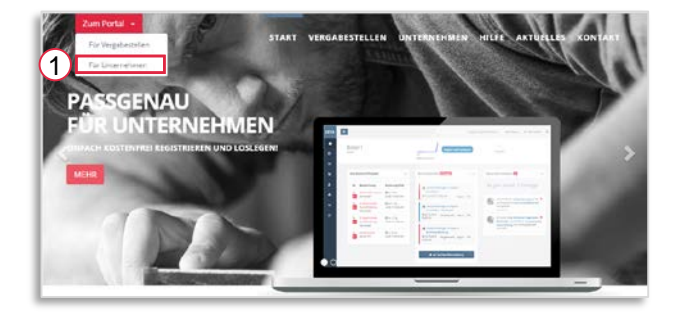

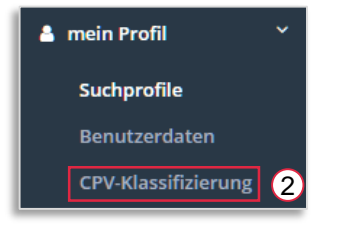

| <ul> <li>Suchprofil 1</li> </ul> | Suchprofil-Parameter 😡                                                     |  |  |  |
|----------------------------------|----------------------------------------------------------------------------|--|--|--|
| Suchprofil 2                     | Name des Suchprofils                                                       |  |  |  |
| Suchprofil 3                     | Suchprofil 1                                                               |  |  |  |
|                                  | Verfahren aus dem CPV-Bereich  ohne CPV  Name der Vergabestelle beinhaltet |  |  |  |
| Suchprofil 4                     |                                                                            |  |  |  |
| Suchprofil 5                     |                                                                            |  |  |  |
| Suchprofil 6                     |                                                                            |  |  |  |
|                                  | Titel des Verfahrens beinhaltet 😡                                          |  |  |  |
|                                  |                                                                            |  |  |  |
|                                  | Ausführungsort in der Region O                                             |  |  |  |
|                                  |                                                                            |  |  |  |
|                                  | über neue Treffer per E-Mail informieren. jeweils am ? O                   |  |  |  |
|                                  | Mo Di Mi Do Fr                                                             |  |  |  |
|                                  | Dischprofil speichern                                                      |  |  |  |

**Q** weitere 5 Suchprofile freischalten

Bitte besuchen Sie die Seite <u>www.deutsche-evergabe.de</u> und wählen Sie "Zum Portal" / für Unternehmen [1] und melden Sie sich mit Ihren Zugangsdaten an.

Sofern noch nicht geschehen, klassifizieren Sie bitte Ihr Unternehmen mit Hilfe der <u>CPV-Codes</u> [2]. Diese dienen als Grundlage für Ihre Suchprofile.

Öffnen Sie anschließend den Bereich mein Profil / Suchprofile.

Geben Sie Ihrem Profil einen Namen, bspw.: Trockenbau und wählen Sie einen Ihrer CPV-Codes aus der Liste.

Weitere Auswahlmöglichkeiten stehen nur im Rahmen des kostenpflichtigen Suchprofils zur Verfügung ( 5,00 € / Monat für weitere 5 Profile)

Wählen Sie an welchen Tagen Sie per E-Mail über neue Treffer informiert werden möchten.

Über das Filtersymbol [3] können Sie prüfen, ob es für Ihre aktuelle Auswahl Treffer gibt.

Speichern Sie Ihr Suchprofil ab.

Sofern Sie weitere Profile erstellen möchten, wählen Sie bitte die Schaltfläche: weitere 5 Suchprofile freischalten.

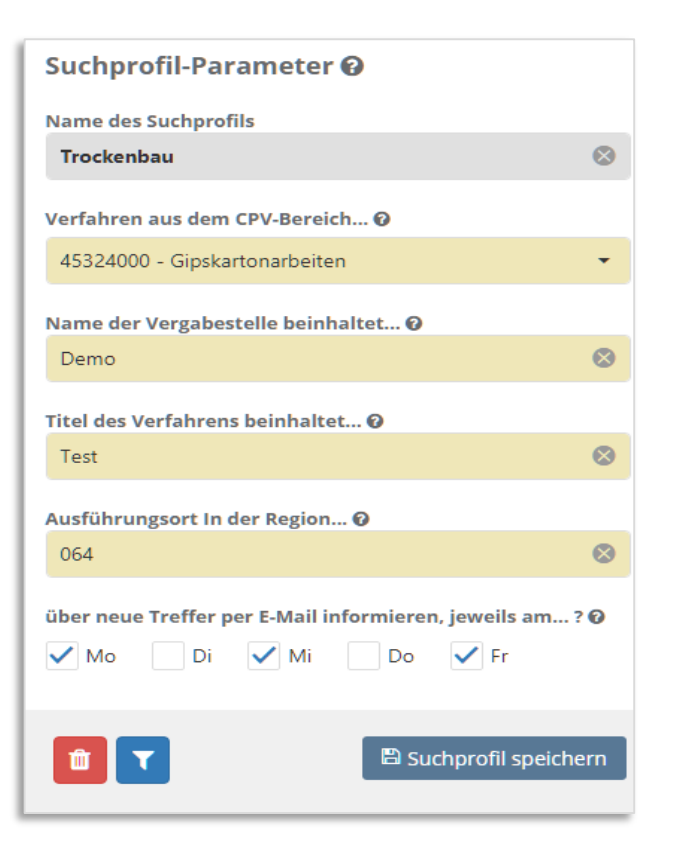

Nach erfolgreicher Buchung erhalten Sie Zugriff auf weitere 5 Profile und die Möglichkeit nach dem Vergabestellen-Namen, dem Titel und / oder der Region zu filtern.

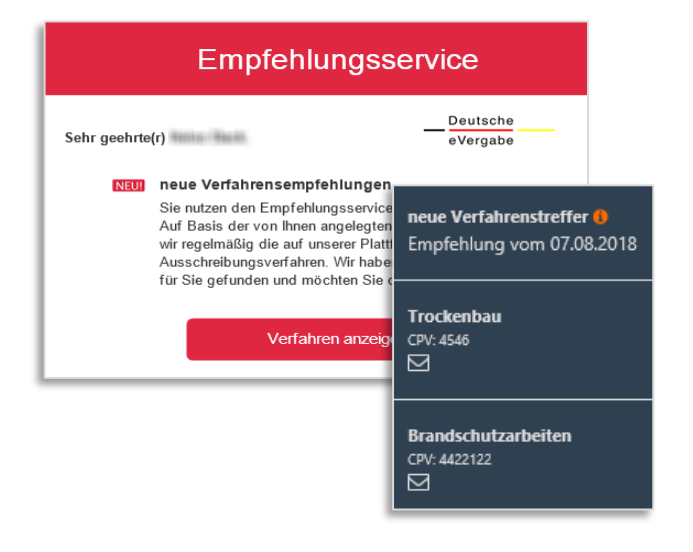

Sofern es passende Treffer gibt, senden wir Ihnen am gewünschten Tag eine E-Mail.

Der Link in der E-Mail zeigt Ihnen die Treffer dieses Tages. Von dort können Sie auch Ihre anderen Profile aufrufen.

| -                                | ) Arbeitsplatz   |   |                                           |       |                                                                         |  |  |
|----------------------------------|------------------|---|-------------------------------------------|-------|-------------------------------------------------------------------------|--|--|
| Verfahren 757      Verfahren 757 |                  |   |                                           |       |                                                                         |  |  |
| Ausschreibungen                  |                  |   | keine Gruppierung 🔹 🗸 🔚 meine Suchprofile |       |                                                                         |  |  |
|                                  | Vorinformationen |   |                                           |       |                                                                         |  |  |
| =                                | Zuschläge        |   |                                           | VOrd: | Titel                                                                   |  |  |
|                                  |                  |   |                                           | Q     | ۹                                                                       |  |  |
|                                  | meine Projekte 〈 | * | eVergabe                                  | VOB   | Sonnenschutzarbeiten- Wöhrder Wiesenweg 45<br>Öffentliche Ausschreibung |  |  |

Im angemeldeten Zustand können Sie unter Verfahren / Ausschreibungen auf die angelegten Suchprofile zugreifen.